Sistem Informasi KKN Universitas Semarang adalah sistem yang digunakan Mahasiswa Universitas Semarang untuk melakukan proses pendaftaran KKN dan melihat informasi yang berkaitan dengan kegiatan KKN.

Berikut adalah proses pendaftaran untuk Mahasiswa pada Sistem Informasi KKN Universitas Semarang :

1. Mahasiswa login dengan menginputkan Username dan Password sesuai dengan akun sia.usm.ac.id

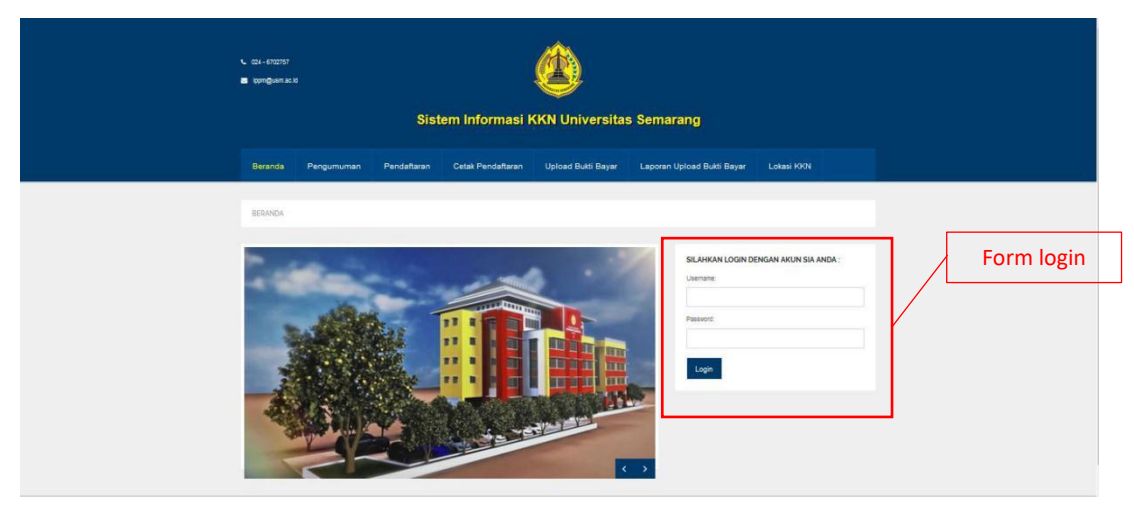

Gambar 1. Beranda Sistem Informasi KKN

2. Setelah berhasil login buka Menu Pendaftaran, klik tombol "<sup>Pendaftaran KKN</sup>", lalu isilah form yang telah disediakan

Catatan : Mahasiswa yang bisa mendaftar pada Sistem Informasi KKN adalah mahasiswa yang telah mengambil mata kuliah KKN pada sia.usm.ac.id

|                  | <ul> <li>€ 024 - 6702767</li> <li>☐ Ippm@usm.ac.id</li> </ul>                                                                                                    | Si          | stem Inform       | asi KKN Unive      | ersitas Semarang           |            |                 |   |                              |
|------------------|----------------------------------------------------------------------------------------------------|-------------|-------------------|--------------------|----------------------------|------------|-----------------|---|------------------------------|
|                  | Beranda Penguman an                                                                                                    | Pendaftaran | letak Pendaftaran | Upload Bukti Bayar | Laporan Upload Bukti Bayar | Lokasi KKN | G+ Logout       |   |                              |
| Venu Pendaftaran | BERANDA / PENDAFTARAN                                                                                                    |             |                   |                    |                            |            | Pendaftaran KKN | } | Tombol<br>Pendaftarar<br>KKN |
|                  | Show 10 entries         Search:           * NUM © Nama © Program Studi © Kelas © Alamat © Telepon © Tempat Lahir © Tanggal Lahir © Ukuran Jaket ©           No data available in table |             |                   |                    |                            |            |                 |   |                              |
|                  | Showing 0 to 0 of 0 entries                                                                                                    |             |                   |                    |                            |            | Previous Next   |   |                              |
|                  |                                                                                                    |             |                   |                    |                            |            |                 |   |                              |

Gambar 2. Menu Pendaftaran

| BERANDA / PENDAFIARAN     |   |
|---------------------------|---|
|                           |   |
|                           |   |
| PENDAFTARAN KKN           |   |
| Nim                       |   |
|                           |   |
|                           |   |
| Nama                      |   |
|                           |   |
| Program Studi             |   |
|                           |   |
| Kelas                     |   |
|                           |   |
|                           |   |
| Alamat                    |   |
|                           |   |
| 1                         |   |
| Telepon                   |   |
|                           |   |
| Tempat lahir              |   |
|                           |   |
| Tannnal Jabir (dd-mm-www) |   |
|                           |   |
|                           |   |
| Ukuran Jaket:             |   |
| Pilih Ukuran Jaket        | * |

Gambar 3. Form Pendaftaran

Lengkapi form diatas, setelah selesai mengisi form silahkan klik tombol Simpan.

3. Cara Mencetak Pendaftaran, buka Menu Cetak Pendaftaran lalu klik tombol cetak "Cetak",

|              | € 024-670278<br>■ lppm@usm.                                                                                                    | C 624-6702737<br>■ tppm@uam.ac.id                                                                                                    |             | istem Informasi KKN Universitas Semarang |                     |                            |            |          |  |
|--------------|----------------------------------------------------------------------------------------------------|----------------------------------------------------------------------------------------------------|-------------|------------------------------------------|---------------------|----------------------------|------------|----------|--|
|              | Beranda                                                                                                    | Pengumuman                                                                                                    | Pendaftaran | Cetak Pendaftaran                        | Upload Bukti Bayar  | Laporan Upload Bukti Bayar | Lokasi KKN | 🕒 Logout |  |
| Tombol Cetak | EERANDA<br>Celak<br>ERINAETA<br>NMA<br>Nama Mal<br>Program S<br>Kelas<br>Id Pengat La<br>Telepon<br>Tempat La<br>Tanggai L<br>Ukuran Ja | CETAK PENDAFTAR     CETAK PENDAFTAR     C |             |                                          | emany Bart Edd Sena | Aenu Cetak<br>eendaftaran  |            |          |  |

Gambar 4. Menu Cetak Pendaftaran